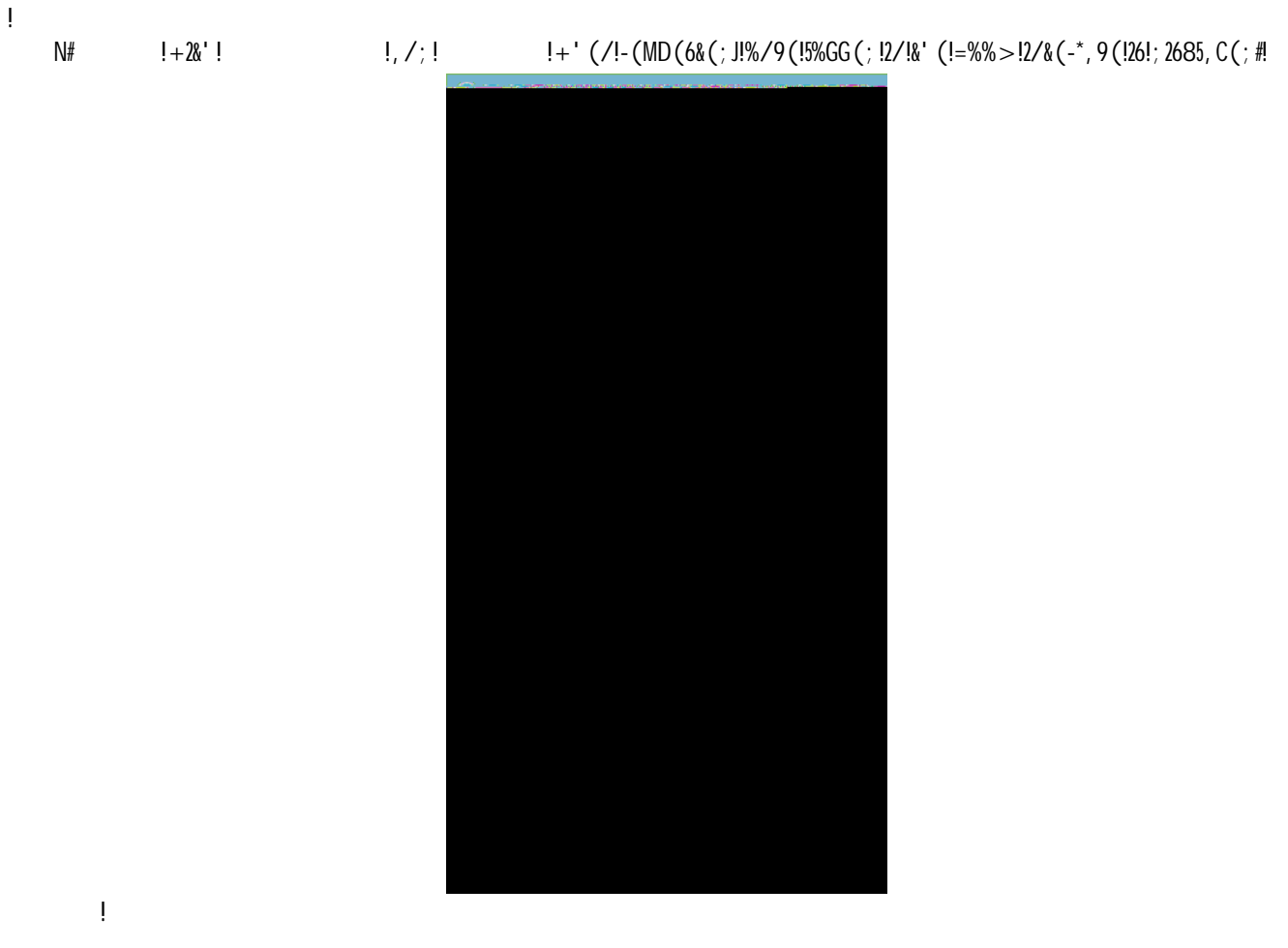

Please contact the <u>ICT HelpDesk</u> if you require assistance setting up Zoom on your JCU computer.

ļ

İ

ļ

## Additional Meeting Options

- Y(MD2-(!>((&2/G!8,66+%-;!L!&29?!2\*!,!8,66+%-;!26!-(MD2-(;!&%!,99(66!>((&2/G!
- : D&(!8, -&2928, /&6!D8%/!(/&-C!P!D6(\*D5!\*%-!>((&2/G6!+2&'!, !5, -G(!/D>K(-!%\*!8, -&2928, /&6!
- I 6(!4(-6%/, 5!: ((&2/G!FO!P!5(, B(!D/P&29?(; !, 6!=%%>!+255!9-(, &(!, !-, /; %>!=%%>!FO!\*%-!&' (!>((&2/G]!+' 29' ! 26!>%-(!6(9D-(!&', /!D62/G!, !8(-6%/, 5!FO!
- Y (9%-; !&' (!>((&2/G!, D&%>, &29, 55C!P!&29?!2\*!-(9%-; 2/G!26!-(MD2-(; !
- 75&(-/, &2B(!' %6&6!P!, ;; ;!(>, 25!, ;; -(66!\*%-!8, -&2928, /&6!, 9&2/G!, 6!' %6&!(G[!6DKE(9&!&D&%-!%-!9%P8-(6(/&(-!
- @# : ((&2/G!; (&, 256!, /; !52/?6!+255!, D&%>, &29, 55C!K(!,;;;(; !&%!&'(!., 5(/;, -!2/B2&(#!!
- N# )9' (; D5(!>((&2/G!, 6!D6D, 5!, /; !, ; ; !-(9282(/&6!D62/G!&' (!T%!\*2(5; #!!!
  - $X_{-1}=0$  > ! > ( ( $\frac{12}{G6!2}$  ) B2; ( $\frac{90}{*}$  (-(/9(!(/, K5(; 1- $\frac{9}{6}$ ) > 6[!
    - ,# 7;;!<u>B2;(%9%/\*(-(/92/G`E9D#(;D#,D</u>!!2/!&'(!!\*2(5;!
    - K# 7; ; !T2>(T, K5(!Q%6&V(CZK%%?2/G!-(\*(-(/9(!, /; Z%-!-%%>6!K%%?(; !2/!&' (! !\*2(5; !
    - 9# !, /C!%\*!&' (!&(a&!+2&'!2/\*%->, &2%/!, K%D&!E%2/2/G!&' (!=%%>!>((&2/G!2/!&' (!K%; C!%\*!&' (!
      - >(66,G(#!

In Statestallates is in the Structure manual

b# .529?! !+' (/!9%>85(&(#!

456271'(#)!&!\*889!922%(#)!8#'(#2! To schedule a Zoom Meeting from the web client: "# \$%!&%!=%%>!\_\_\_\_\_\_!2/!+(K!K-%+6(-!, /; !959?! <# !+2&'! !, /; ! J!&' 26!%8(/6!&' (! !8, G(#!! @# .529?!! !

ļļ

ļ

ļ

- N# ) (&!&' (!>((&2/G!68(92\*296!0&%829J!; ,&(!,/;!&2>(J!,/;!B2;(%Z,D;2%!%8&2%/63#!!
- b# 1 ' (/!9%>85(&(J!9529?!